# iMeter D7 Quick Start Guide

# Version 1.10

#### **Package Contents**

a. iMeter D7 with all mounting slide bars and plug-in connectors installed

V4

M

Ν

0

Ρ

Q

R

Enter

**•** Esc

- b. Factory Test Report
- c. CD with iMeter D7 User Manual
- d. Quick Start Guide (this document)

# **Meter Overview**

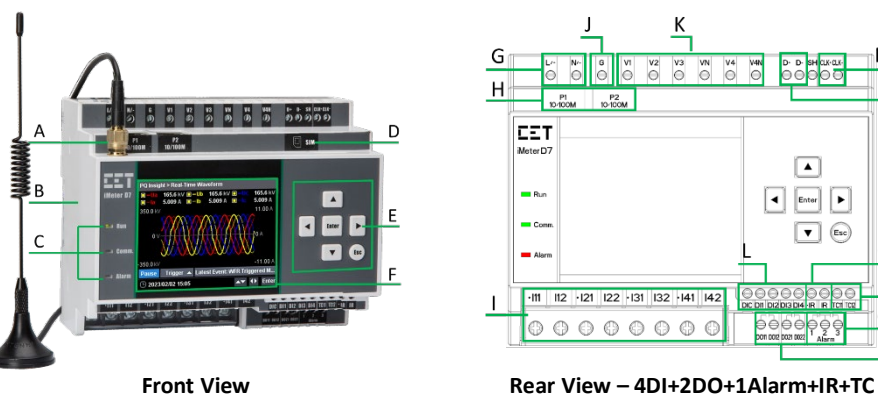

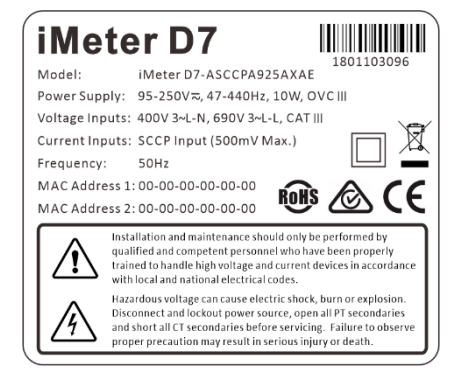

Serial Number and Warning Label

| Α | Antenna         | G | Power Supply               | М | GPS Input              |
|---|-----------------|---|----------------------------|---|------------------------|
| В | Enclosure       | н | 10/100BaseT Ethernet Ports | N | RS-485 Port            |
| С | LED Indicators  | I | Current Inputs             | 0 | Residual Current Input |
| D | SIM Card Slot   | J | Chassis Ground             | Р | RTD Input              |
| E | Buttons         | К | Voltage Inputs             | Q | Alarm Output           |
| F | TFT LCD Display | L | Digital Inputs             |   |                        |

# Wiring Diagrams

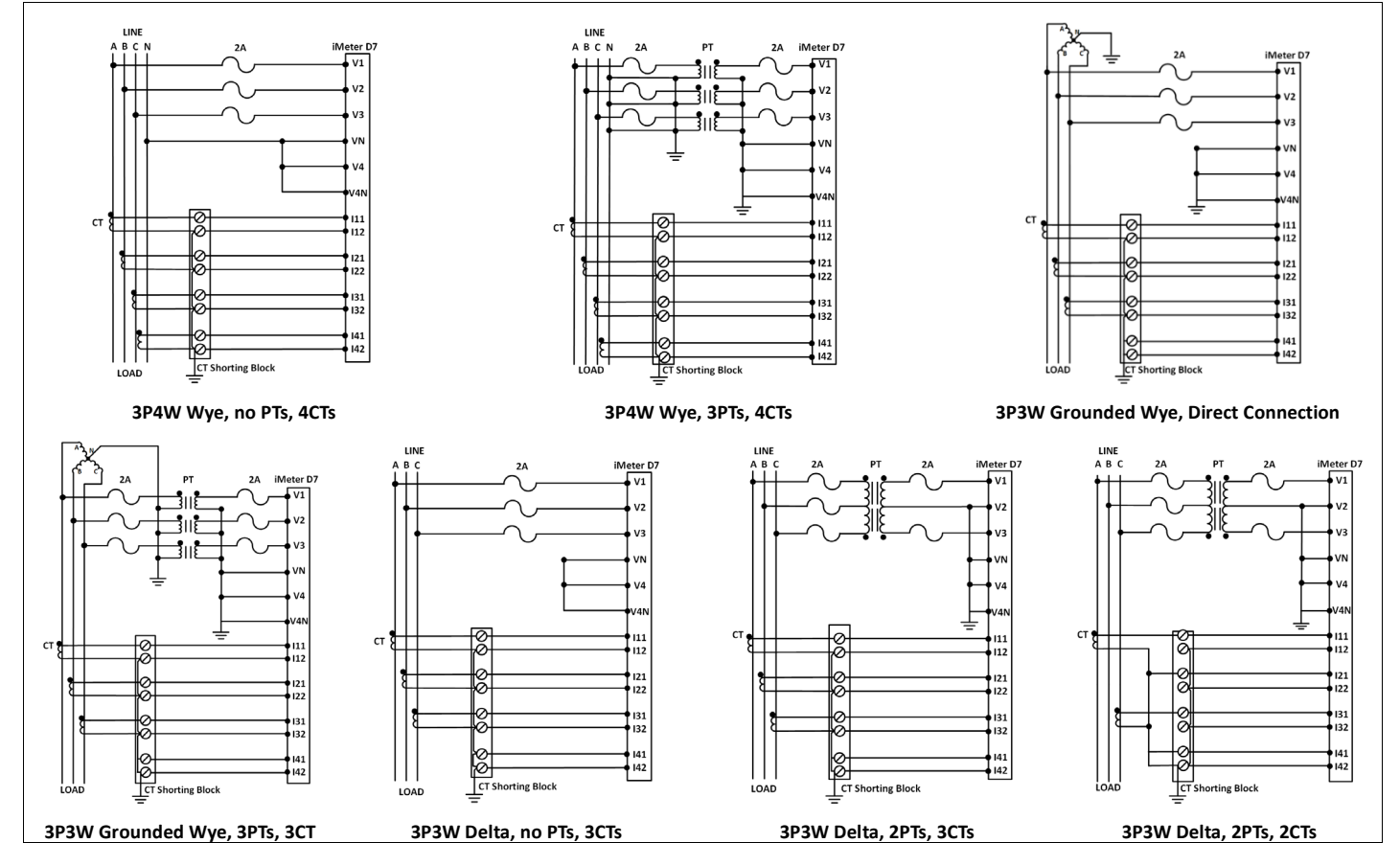

## **Mounting the Meter**

- Pre-drill the mounting holes for the DIN rail and ensure it is already in place before installation.
- Move the installation clips at the back of the device downward to the "unlock" position.
- Align the top of the mounting channel at the back of the device at an angle against the top of the DIN rail as shown in figure right.
- Rotate the bottom of the device towards the back while applying a slight pressure to ensure that the device is completely and securely fixed on to the DIN rail.
- · Push the installation clips upward to the "lock" position to secure the device on to the DIN rail.

## **4G Installation**

Install the 4G antenna and position it in the correct location. Insert the SIM card into the slot in the direction shown in the following figure.

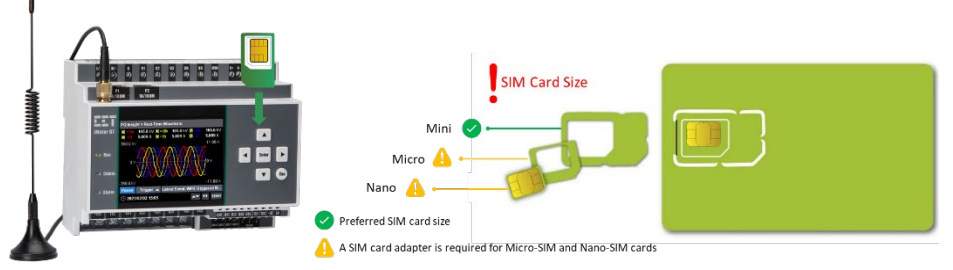

### Using the Front Panel Buttons

The Front Panel Display allows users to view the measurements and perform basic configuration. There are five main-menus, which are **<Metering>**, **<Power Quality>**, **<PQ Insight>**, **<Events>**, and **<Setup>**. Each main menu includes multiple sub-menus for Measurements, Events or Setup Parameters. The following table provides an overview of the Front Panel Buttons under different menus. **The default password is 000001**.

| Buttons         | Metering / Power Quality / PO Insight / Event Menu                                                                                                    | Setup Menu                                                                                                    |  |  |  |  |  |
|-----------------|----------------------------------------------------------------------------------------------------|----------------------------------------------------------------------------------------------------|--|--|--|--|--|
|                 | The $<$ and $<$ $>$ are $<$ are defined as a set of the set of the set of th |                                                                                                    |  |  |  |  |  |
| <               | <ul> <li>Before a sub-menu is selected,</li> <li>Press &lt;▲&gt; or &lt;▼&gt; to navigate the sub-menu list.</li> </ul>                                                                                                    | <ul> <li>Before a parameter is selected,</li> <li>Use &lt; ◀&gt;, &lt; ►&gt;, &lt; ▲&gt; and &lt; ▼&gt; buttons to navigate around.</li> </ul>                                                                                                    |  |  |  |  |  |
|                 | <ul> <li>After a sub-menu is selected,</li> <li>Press &lt;▲&gt; or &lt;▼&gt; to display different pages of parameters.</li> <li>Use &lt;◀&gt; or &lt;►&gt; to scroll to the next tab at the top pane.</li> <li>In the WFR and DWR page, press &lt;◀&gt; or &lt;►&gt; to scroll backward or forward through the waveform and &lt;▲&gt; or &lt;▼&gt; to zoom in/out of the waveform.</li> </ul>                                                                                                    | <ul> <li>If a parameter is selected,</li> <li>For a numeric parameter, press &lt;▲&gt; or &lt;▼&gt; to increment or decrement a numeric value.</li> <li>For an enumerated parameter, press &lt;▲&gt; or &lt;▼&gt; to scroll through the selection list.</li> </ul>               |  |  |  |  |  |
| <enter></enter> | <ul> <li>Press <enter> to enter the selected Sub-menu</enter></li> <li>In Max. &amp; Min., press <enter> to toggle between Max. and Min. measurements.</enter></li> <li>In Harmonics, press <enter> to switch between Harmonic Spectrum,<br/>THD/TDD/CF/KF and Individual Harmonics.</enter></li> <li>In Interharmonics, press <enter> to switch between Interharmonic Spectrum,<br/>TIHD and Individual Interharmonics.</enter></li> <li>In PQ Insight, press <enter> to Pause/Refresh the WF Capture, toggle the signal<br/>selection for WF display, manually trigger WFR/DWR or view the latest event<br/>details.</enter></li> </ul>                                                                                                    | <ul> <li>Before a parameter is selected and modified,</li> <li>pressing <enter> selects a parameter for modification.</enter></li> <li>After a parameter is modified</li> <li>pressing <enter> saves the present value of the selected parameter into memory.</enter></li> </ul> |  |  |  |  |  |
| <esc></esc>     | Press <b><esc></esc></b> to exit the current display.                                                                                                    | <ul> <li>Press <esc> to cancel the current change.</esc></li> <li>Press <esc> to exit a setup page, a pop-up window will prompt to save the changes.</esc></li> </ul>                                                                                                    |  |  |  |  |  |

#### **Basic Setup Parameters**

| Menu in <setup></setup> | Parameters                                   | Description                                                            | Options/Range                                             | Default       |
|-------------------------|----------------------------------------------|------------------------------------------------------------------------|-----------------------------------------------------------|---------------|
| Password                | Password                                     | Enter Password                                                         | The password digits cannot<br>be identical or sequential. | "000001"      |
| Basic > Wiring          | ring Mode The Wiring Connection of the meter |                                                                        | DEMO/3P4W/3P3W                                            | 3P4W          |
|                         | Ull Nominal                                  | Ull Nominal Voltage on the Secondary Side                              | 1 to 1500V                                                | 415V          |
| Basic > PT/CT           | I Nominal                                    | Nominal Current                                                        | 1 to 10,000A                                              | 5A            |
|                         | PT Primary                                   | PT Nominal Primary Voltage                                             | 1 to 1,000,000V                                           | 100V          |
|                         | PT Secondary                                 | PT Nominal Secondary Voltage                                           | 1 to 1500V                                                | 100V          |
|                         | CT Primary                                   | CT Nominal Primary Current                                             | 1 to 30,000A                                              | 5A            |
|                         | CT Secondary                                 | CT Nominal Secondary Current                                           | 1 to 50A                                                  | 5A            |
|                         | Enable P1                                    | Enable/Disable Ethernet P1 and select IP Addressing Mode DHCP/Static/N |                                                           | Static        |
|                         | IP Address P1                                | Ethernet Port 1 IP Address                                             | -                                                         | 192.168.0.100 |
| Comm >                  | Sub. Mask P1                                 | Ethernet Port 1 Subnet Mask                                            | -                                                         | 255.255.255.0 |
| Ethorpot (D1/D2)        | Gateway                                      | Ethernet Port Gateway Address                                          | -                                                         | 192.168.0.1   |
| Linemet (F1/F2)         | Enable P2                                    | Enable/Disable Ethernet P2 and select IP Addressing Mode               | DHCP/Static/No                                            | Static        |
|                         | IP Address P2                                | Ethernet Port 2 IP Address                                             | -                                                         | 192.168.1.100 |
|                         | Sub. Mask P2                                 | Ethernet Port 2 Subnet Mask                                            | -                                                         | 255.255.255.0 |
|                         | Protocol                                     | RS-485 Port Protocol                                                   | Modbus, EtherGate,<br>Disable                             | Modbus        |
| Comm. >                 | Baud Rate                                    | Data rate in bits per second                                           | 1200/2400/4800/<br>9600/19200/38400bps                    | 9600          |
| NJ-40J (P3)             | Parity                                       | RS-485 Port Parity                                                     | None, Odd, Even                                           | Even          |
|                         | Stop Bit                                     | RS-485 Port Stop Bit                                                   | 1, 2                                                      | 1             |
|                         | Unit ID                                      | RS-485 Port Unit ID                                                    | 1-247                                                     | 100           |